## Autoship

## Where do I set up my Autoship?

1) Through your Youngevity website – <u>www.buyygy.com</u>

Login, click my Autoship – Shop Products

To Choose a product – click on the product and click Add to Autoship (to see helpful information click How do I add an Autoship item)

To Delete a product - click the rubbish bin symbol and confirm remove item

To Add more items - repeat steps for choose a product

To Change Autoship details (Billing, shipping) – Click tab under My Autoship profile

To Check your Schedule – click schedule under My Autoship Profile

To change your schedule - Call NZ office OR change through your Business Centre

2) Business Centre Through your Youngevity website - www.buyygy.com

Scroll to the bottom of page, under Support - click Business Centre

Log in - use same username and password

Click on Autoship Tab or Autoship Profile icon

To add or make changes - Click View / Edit relevant square

To Choose a product click view/ edit and scroll through the list of products and add the quantity, then save changes

To remove a product click view/ edit and scroll through the list of products and remove the quantity, then save changes

To Change Autoship details (Billing, shipping AND SCHEDULE) click edit and enter new details

## Rules to remember:

Free Shipping applies to an order of 100QV or more

You can change your Autoship products and schedule date up to a few days prior to the shipping schedule in the system

An Autoship cannot be scheduled after the 28<sup>th</sup> of the month

NZ support is also there to assist: Email – <u>nzsupport@youngevity.com</u> Call – 1800 756 467

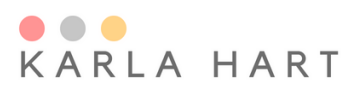

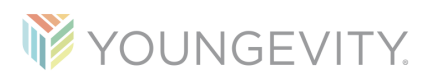